1 ID,パスワードを入力し、「ログイン」をクリック。

|                                                                                    | Japanese マ ?<br>(よくある質問・お問い合わせ ?                                      |
|------------------------------------------------------------------------------------|-----------------------------------------------------------------------|
| 開催概要                                                                               | 推奨環境                                                                  |
| <b>お知らせ(News&amp;Topic)</b><br>AMARYS システムメンテナンスによる一時利用停止について (3                   | 2021/09/14)                                                           |
| はじめてご利用される方<br>・オンライン投稿の仕方はこちら<br>お申込みされる項目をクリックするとチェックが入り、<br>再度クリックするとチェックが外れます。 | ログインID・バスワードをお持ちの方<br>654ise<br><br>ID・バスワードを忘れた方は こちら<br>ID、パスワードを入力 |
| 追加で申込む場合はこちら」をクリック<br>お知らせ(News&Topic)<br>AMARYS システムメンテナンスによる一時利用停止について(『         | 2021/09/14)                                                           |
| רב=×רק<br>€                                                                        |                                                                       |
| 個人情報の変更<br>(追<br>操作(確認)方法を表示する √√                                                  | 規題投稿<br>加・変更・取下(f)                                                    |
|                                                                                    |                                                                       |
| 王の申込状況                                                                             |                                                                       |
| 王の申込状況                                                                             | · · · · · · · · · · · · · · · · · · ·                                 |

3 氏名の欄に登録した氏名が表記されている事を確認。「次へ」をクリック。

|                             | 第                                                                                | 1回エネルギー・情報 | 国際フォーラム         |  |  |  |  |  |  |
|-----------------------------|----------------------------------------------------------------------------------|------------|-----------------|--|--|--|--|--|--|
| 東工大つばる                      | め様のページ                                                                           |            | <u></u>         |  |  |  |  |  |  |
|                             |                                                                                  |            | ( ログアウト )       |  |  |  |  |  |  |
|                             |                                                                                  |            | よくある質問・お問い合わせ 🕜 |  |  |  |  |  |  |
| 1. 参加者選択                    | 2. 入力 3. 確認 5. 完了                                                                |            |                 |  |  |  |  |  |  |
| お知らせ(N<br>AMARYS シ<br>参加登録( | お知らせ(News&Topic)<br><u>AMARYS システムメンテナンスによる一時利用停止について</u> (2021/09/14)<br>参加登録 ? |            |                 |  |  |  |  |  |  |
| ■お申込者を                      | 指定してください。                                                                        |            |                 |  |  |  |  |  |  |
|                             | 氏名                                                                               | 同伴者一覧      |                 |  |  |  |  |  |  |
|                             | 東工大 つばめ 様(お申込代表者)                                                                | -          |                 |  |  |  |  |  |  |
|                             |                                                                                  | 次へ<br>戻る   |                 |  |  |  |  |  |  |

4 参加日を選択し、「次へ」をクリック。

| 加豆鉢 | 表前可能中にチェックを 3 カナイ ださい       |
|-----|-----------------------------|
| 参加日 | <ul> <li>✓ 12/15</li> </ul> |
|     | 2 12/16                     |
|     | 2 12/17                     |
|     | 2 12/18                     |
|     | 2 12/19                     |
|     | *学生は一部出席を不可とします。            |
|     | ×~                          |

5 選択した参加日に間違いがなければ「申込み」をクリックし、データを確定させる。 亦更する場合は「豆ろ」をクリック

変更する場合は「戻る」をクリック。

|                                      |            | 第1回コ | Cネルギ- | -・情報 | 国際フォー            | ーラム    |
|--------------------------------------|------------|------|-------|------|------------------|--------|
| 東工大つばめ様のペー                           | ジ          |      |       |      | ( <b>7</b> 4%-3/ |        |
|                                      |            |      |       |      | ( ログアウト          | •      |
|                                      |            |      |       |      | よくある質問・お問        | い合わせ 🕜 |
| 1. 参加者選択 2. 入力                       | 3. 確認 5. 完 | 7    |       |      |                  |        |
| 参加登録確認                               |            |      |       |      |                  |        |
| <ol> <li>東工大 つばめ<br/>参加登録</li> </ol> | )様         |      |       |      |                  |        |
| 参加日                                  | 12/15      |      |       |      |                  |        |
|                                      | 12/16      |      |       |      |                  |        |
|                                      | 12/17      |      |       |      |                  |        |
|                                      | 12/18      |      |       |      |                  |        |
|                                      | 12/19      |      |       |      |                  |        |
|                                      |            |      | 申込み   |      |                  |        |
|                                      |            |      | 戻る    |      |                  |        |